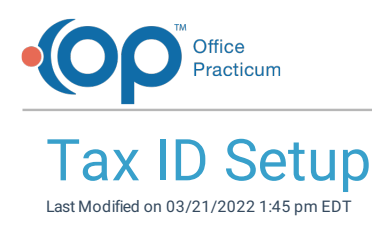

Version 14.19

## About

As business structures, credentialing processes, and payer mixes vary among pediatric offices, so do needs for which Tax ID number should be sent on claims. The following article outlines set-up steps to ensure that each claim your practice submits contains the correct Tax ID. For each claim, the OP software includes the first Tax ID found while following this order:

- 1. OP will look first for the Tax ID in the Insurance Payer Provider Details > Line 25 (Tax ID) field.
- 2. OP will look second to the Locations tab > Tax ID (Corporate) field.
- 3. If both of the above fields are blank, OP will look to Staff/Provider Directory > Provider Info tab > Federal Tax ID field.

For a visual representation of this order, see the table below:

| Does your Tax ID appear in these tables?                  |                                          |                                                                 |                                     |
|-----------------------------------------------------------|------------------------------------------|-----------------------------------------------------------------|-------------------------------------|
| Insurance Payer<br>Provider Details > Line<br>25 (Tax ID) | Locations tab<br>> Tax ID<br>(Corporate) | Staff/Provider<br>Directory > Provider<br>Info > Federal Tax ID | Then, for claims, it will pull from |
| Yes                                                       | Yes                                      | Yes                                                             | Insurance Payer Provider Details    |
| No                                                        | Yes                                      | Yes                                                             | Locations tab                       |
| No                                                        | No                                       | Yes                                                             | Staff Provider Directory            |
| Yes                                                       | No                                       | Yes                                                             | Insurance Payer Provider Details    |

The table below provides examples of how you can set up OP to populate the correct Tax ID on claims.

| If a Practice's Tax ID<br>Varies by | Example Scenario                                                                                                    | OP Field to Populate                                             |
|-------------------------------------|----------------------------------------------------------------------------------------------------|------------------------------------------------------------------|
| Location                            | <ul> <li>I have multiple Tax IDs which are assigned to different locations.</li> <li>I have a separate Tax ID for my afterhours clinic, autism clinic, or other separate entity. (Use this by creating a new location for the clinic).</li> </ul> | Locations tab > Tax ID (Corporate) field                         |
| Payer                               | • I have multiple Tax IDs which are assigned to different payers based on how we are credentialed.                                                                                                    | Insurance Payer Provider Details > Line 25 (Tax ID)<br>field     |
| Provider                            | <ul> <li>I have one Tax ID that covers my practice and all the providers in it.</li> <li>I have a Tax ID assigned to each of my providers.</li> </ul>                                                                                             | Staff Provider Directory > Provider Info tab > Federal<br>Tax ID |

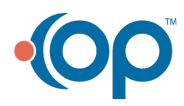

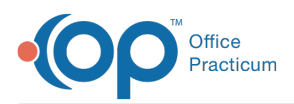

**Note**: If you have any questions regarding the setup of Tax IDs in OP, contact your Implementation Specialist or OP's Support Team.

Version 14.10

## Overview

As business structures, credentialing processes, and payer mixes vary among pediatric offices, so do needs for which Tax ID number should be sent on claims. The following article outlines set-up steps to ensure that each claim your practice submits contains the correct Tax ID. For each claim, the OP software includes the first Tax ID found while following this order:

- 1. OP will look first for the Tax ID in the Insurance Payer Provider Details > Line 25 (Tax ID) field.
- 2. OP will look second to the Locations tab > Tax ID (Corporate) field.
- 3. If both of the above fields are blank, OP will look to Staff/Provider Directory > Provider Info tab > Federal Tax ID field.

For a visual representation of this order, see the table below:

| Does your Tax ID appear in these tables?                  |                                          |                                                                 |                                     |
|-----------------------------------------------------------|------------------------------------------|-----------------------------------------------------------------|-------------------------------------|
| Insurance Payer<br>Provider Details > Line<br>25 (Tax ID) | Locations tab<br>> Tax ID<br>(Corporate) | Staff/Provider<br>Directory > Provider<br>Info > Federal Tax ID | Then, for claims, it will pull from |
| Yes                                                       | Yes                                      | Yes                                                             | Insurance Payer Provider Details    |
| No                                                        | Yes                                      | Yes                                                             | Locations tab                       |
| No                                                        | No                                       | Yes                                                             | Staff Provider Directory            |
| Yes                                                       | No                                       | Yes                                                             | Insurance Payer Provider Details    |

The table below provides examples of how you can set up OP to populate the correct Tax ID on claims.

| If a Practice's Tax ID<br>Varies by | Example Scenario                                                                                                    | OP Field to Populate                                             |
|-------------------------------------|----------------------------------------------------------------------------------------------------|------------------------------------------------------------------|
| Location                            | <ul> <li>I have multiple Tax IDs which are assigned to different locations.</li> <li>I have a separate Tax ID for my afterhours clinic, autism clinic, or other separate entity. (Use this by creating a new location for the clinic).</li> </ul> | Locations tab > Tax ID (Corporate) field                         |
| Payer                               | • I have multiple Tax IDs which are assigned to different payers based on how we are credentialed.                                                                                                    | Insurance Payer Provider Details > Line 25 (Tax ID)<br>field     |
| Provider                            | <ul> <li>I have one Tax ID that covers my practice and all the providers in it.</li> <li>I have a Tax ID assigned to each of my providers.</li> </ul>                                                                                             | Staff Provider Directory > Provider Info tab > Federal<br>Tax ID |

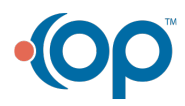

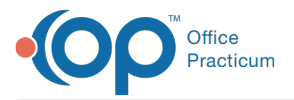

푸

**Note**: If you have any questions regarding the setup of Tax IDs in OP, contact your Implementation Specialist or OP's Support Team.

Version 14.8

The content in this article only applies to users running OP Version 14.9 or later.

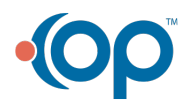